| Mendocino County Cannabis Department<br>How to Withdraw Your Cannabis Application                                                                                                    |                                                                                                    |  |  |
|----------------------------------------------------------------------------------------------------|----------------------------------------------------------------------------------------------------|--|--|
| 1. Navigate to https://aca-prod.accela.com/MENDOCINO/Default.aspx.                                                                                                    |                                                                                                    |  |  |
| <ul> <li>2. Enter the Username or<br/>E-Mail and your Password<br/>that you used when you<br/>created your account, and<br/>then click Sign In</li> </ul>                                                                                                    | Sign In<br>USERNAME OR EMAIL:*<br>PASSWORD:*<br>Forgot Password?<br>SIGN IN<br>Remember me on this device<br>Not Registered?<br>CREATE AN ACCOUNT                                                                                                    |  |  |
| <ul> <li>3. You will be taken to your<br/>"Dashboard." From this<br/>page you can locate<br/>Cannabis Cultivation<br/>Business License(s) (CCBL)<br/>and Applications related to<br/>your Accela Citizens<br/>Account (ACA).</li> <li>4. Use your mouse to click<br/>View All Records.</li> </ul> | More       Cannabis         Dashboard       My Records       My Account       Advanced Search •         Hello, Example Example         Saved in Cart (0)       View Cart         There are no items in your shopping cart right now.       My Collection (0)       View Collections right now.                                                                                                    |  |  |
|                                                                                                    | Work in progress         View All Records           Record Name         Record ID         Module         Creation Date         Action           No records found         No records found         No         No                                                                                                    |  |  |
| <ol> <li>On the Records screen, you<br/>will be presented with a<br/>table of all CCBL(s) and<br/>Application(s) associated<br/>with your ACA.</li> </ol>                                                                                                    | HOME DASHBOARD MY ACCOUNT SEARCH REPORTS SIGN UP LOG IN                                                                                                    |  |  |
| <ol> <li>Click Make Changes for any<br/>"Active" CCBL for which you<br/>would like to withdraw.</li> </ol>                                                                                                    | Showing 1-4 of 4   Deverdad results   Add to calculate   Add to calculate   A |  |  |

| 7. Select the "Cannabis<br>Withdrawal" option and<br>click Continue Application ».                                                                                                    | Home       Cannabis         Create an Application       Search Applications       Request an Inspection         Select an Amendment Type       Choose one of the following available amendment types. For assistance or to apply for an amendment type not listed below please contact us.         Search       Search         Cannabis Modification       Search         Cannabis Modification       Cannabis Notice of Application Stay         Continue Application >       Search                                                                                                    |
|----------------------------------------------------------------------------------------------------|----------------------------------------------------------------------------------------------------|
| <ol> <li>Review the Business Legal<br/>Name and detailed<br/>description associated with<br/>your CCBL and ensure it is<br/>the correct license you wish<br/>to withdraw, then click<br/>Continue Application »</li> </ol> | Home       Cannabis         Create an Application       Search Applications       Request an Inspection         Cannabis Withdrawal       Image: Comparison of the second second                                                                                                    |
| *Note, if the Business Legal<br>Name is not correct, click<br><sup>Save and resume later</sup> and repeat<br>Steps 4 through 8, ensuring you<br>select "Make Changes" on the<br>correct CCBL in Step 6.                    | Business Legal Name:<br>Business Legal Name:<br>Business Legal Name: |
| 9. Review the Address and<br>Parcel information and<br>ensure it is the correct<br>location for which you wish<br>to withdraw the associated<br>cannabis application. If it is,<br>click Continue Application >>           | Home Cannabis   Create an Application Search Applications   I Application Details 2 Review   I Application Details 2 Review   Step 1: Application Details > Location   Show Map   *Indicates a required field   Address   *Indicates a required field   * Street !   * Street ! </td                                                                                                    |

| 10. Review the Contacts List.                                                              | Hama Canashir                                                                                       |                                         |
|--------------------------------------------------------------------------------------------|----------------------------------------------------------------------------------------------------|-----------------------------------------|
| 11. Click Continue Application ».                                                          | Create an Application Search Applications Reque                                                     | st an Inspection                        |
|                                                                                            |                                                                                                    |                                         |
|                                                                                            | Cannabis Withdrawal                                                                                 | 3 Record Insurance                      |
|                                                                                            | 1 Appication Details Z Neview                                                                       | 3 Record issuance                       |
|                                                                                            | Step 1: Application Details > Contact                                                               | * indicates a required field.           |
|                                                                                            | Applicant                                                                                           |                                         |
|                                                                                            | To add new contacts, click the Select from Account or Add New button. To edit a contact, click      | the Edit link.                          |
|                                                                                            | Example Example<br>example707email@proton.me<br>Primary phone:777777777<br>Secondary Phone:<br>Edit |                                         |
|                                                                                            | Contact Addresses     To add a contact address link                                                 |                                         |
|                                                                                            | Required contact address type(s):Mailing                                                            |                                         |
|                                                                                            | Showing 1-1 of 1 Address Type Recipient Address                                                     | Action                                  |
|                                                                                            | Mailing 21 W 4th St                                                                                 |                                         |
|                                                                                            | Save and resume later                                                                               | Continue Application »                  |
| 12. Provide a short description<br>of why you are submitting a<br>request to withdraw your | Home Cannabis                                                                                       |                                         |
| application.                                                                               | Create an Application Search Applications Requ                                                      | est an Inspection                       |
|                                                                                            | Cannabis Withdrawal                                                                                 |                                         |
| 13. Click Continue Application »                                                           | 1 Application Details 2 Review                                                                      | 3 Record Issuance                       |
|                                                                                            | Step 1: Application Details > Application Inform                                                    | nation<br>* Indicates a required field. |
|                                                                                            |                                                                                                    |                                         |
|                                                                                            | GENERAL INFO  • What is the reason for the withdrawal request?:                                     |                                         |
|                                                                                            | Save and resume later                                                                               | Continue Application »                  |

| 14. Review your Cannabis                           | lome Cannabis                                                                                                    |
|----------------------------------------------------|----------------------------------------------------------------------------------------------------|
| Withdrawar record.                                 | Create an Application Search Applications Request an Inspection                                                                                                    |
| 15. Scroll down and review the                     | Cannabis Withdrawal                                                                                                    |
| the checkbox confirming                            | 1 Application<br>Details 2 Review 3 Record Issuance                                                                                                    |
| you agree to the                                   | Step 2:Review                                                                                                    |
| certification.                                     | Save and resume later Continue Application >                                                                                                    |
| 16. Click Continue Application »                   | Record Type                                                                                                    |
|                                                    | Cannabis Withdrawai                                                                                                    |
|                                                    | Detail Information                                                                                                    |
|                                                    | 3usiness Legal Name:BlueBudsExample<br>Seneral Description:PH3<br>Detailed Description:Detailed Description.                                                                                                    |
|                                                    | Address Edit                                                                                                    |
| 5                                                  | 501 LOW GAP Road<br>UKIAH CA 95482                                                                                                    |
|                                                    | Parcel Edit                                                                                                    |
| ;                                                  | Parcel Number: 0010501400 Parcel Acroage GIS: 0                                                                                                    |
|                                                    | Applicant Edit                                                                                                    |
| E                                                  | Example Example Primary Phone:777777779<br>Secondary Phone:777777799<br>E-mail:example707email@proton.me                                                                                                    |
|                                                    | Withdrawn Details                                                                                                    |
| c                                                  | SENERAL INFO                                                                                                    |
|                                                    | I certify that I have read and understand the instructions that accompany this application and that the statements made as part of this application are true, complete, and correct and that no material information has been omitted. By checking the box below, I understand and agree that I am electronically signing and filing this application. |
|                                                    | By checking this box, I agree to the above certification. Date:                                                                                                    |
| [                                                  | Save and resume later Continue Application >                                                                                                    |
| 17. You will receive this                          |                                                                                                    |
| Receipt/Record Issuance                            | Home Cannabis                                                                                                    |
| confirming you have<br>successfully submitted your | Create an Application Search Applications Request an Inspection                                                                                                    |
| cannabis withdrawal.                               | 1 Select item to pay 2 Payment 3 Receipt/Record issuance                                                                                                    |
|                                                    | Step 3:Receipt/Record issuance<br>Receipt                                                                                                    |
|                                                    | Your application(s) has been successfully submitted.<br>Please print your record(s) and retain a copy for your records.                                                                                                    |
|                                                    |                                                                                                    |
|                                                    | 501 LOW GAP Road, UKIAH CA 95482                                                                                                    |
|                                                    | CAN-C-2024-<br>0025-WIT-<br>000                                                                                                    |
|                                                    | A notice was added to this record on 09/12/2024.<br>Condition: Water Availability Analysis Severity: Notice<br>Total Conditions: 13 (Notice: 11, Required: 2)                                                                                                    |
|                                                    | View additional details                                                                                                    |
|                                                    |                                                                                                    |

18. Your cannabis application withdrawal has now been successfully submitted to the Mendocino County Planning Department.